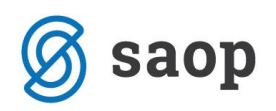

## Obračunski list – nova možnost izbire koledarja

Od verzije 2018-09-001 naprej smo dodali možnost izpisa obračunskega lista, ki prikazuje nedelovne dni iz koledarja.

Izpis, ki prikazuje nedelovne dni iz našega koledarja dobimo, če obkljukamo polje Koledar iz Nastavitev.

Kljukico lahko dodamo samo v primeru, ko izberemo samo eno enoto. Če je izbrana enota vrtec, bo upoštevan koledar za vrtec (Šifranti  $\rightarrow$  Šifranti vrtci  $\rightarrow$  Koledar), v primeru da izberemo enoto šola bo upoštevan koledar, ki je nastavljen v Nastavitve  $\rightarrow$  Povezave  $\rightarrow$  Šifra koledarja.

Spodnja slika prikazuje primer izpisa, če imamo izbrane vse enote. V tem primeru ni aktivno polje Koledar iz nastavitev. v Šifranti  $\rightarrow$  Predvidene storitve  $\rightarrow$  Izpis  $\rightarrow$  Obračunski list

| 🐈 Saop Obraču                 | n storitev - tiskanj  | _   |     | ×          |
|-------------------------------|-----------------------|-----|-----|------------|
| Obračunski list               |                       | 🔀 🔁 | à   | <b>ä</b> 🎭 |
| Izpis na dan<br>Enota         | 20.07.2018 💌          |     |     |            |
| Šifra enote<br>Šifra storitve |                       |     |     |            |
| Razvrstitev                   | Po imenu 💌            |     |     |            |
| Mesec<br>Tekst                | februar 💌             |     |     |            |
| Opis liste                    | 🔲 Koledar iz nastavit | ev  |     |            |
| 🛞 Izberi skupine              |                       |     | i 🗸 | Tiskaj     |
| Skrbnik                       | 001                   |     |     |            |

dobimo izpis, ki prikazuje samo vikende.

| Predstavitveni uporabnik |         |                             |  |   |     |   |     |     |                      |                       |         |                    |                        |              |       |        |       |    |       |      |               |    |    |   |              |          |   | Datum: 1<br>Stra | 20.07.<br>an: | 2018.<br>2 |
|--------------------------|---------|-----------------------------|--|---|-----|---|-----|-----|----------------------|-----------------------|---------|--------------------|------------------------|--------------|-------|--------|-------|----|-------|------|---------------|----|----|---|--------------|----------|---|------------------|---------------|------------|
| OE                       | BRAČ    | UNSKI LIST                  |  |   |     |   |     |     | Skuj<br>Enot<br>Za m | pina:<br>ta:<br>nesec | :: febr | 010<br>0<br>uar, 2 | 6 Tai<br>5 Vrt<br>2018 | čke<br>lec G |       |        |       |    |       |      |               |    |    |   |              |          |   | <br>             |               |            |
| Z št                     | Śifra   | Priimek in ime              |  | - | 1 2 | 3 | 4 5 | 6 7 | 78                   | 9 10                  | 11 12   | 2 13 1             | 4 15                   | 16 17        | 18 19 | 9 20 1 | 21 22 | 23 | 24 25 | 5 26 | 27 ;          | 28 |    | - | Ŝt.<br>diave |          |   |                  |               |            |
| 1                        | 0000078 | Aqua Luna                   |  |   |     | Ы |     |     | ++                   |                       | tet-    | +++                |                        |              |       |        | +     |    |       | i t  | $\rightarrow$ | +  | ++ | + |              | <u> </u> | + | <br><u> </u>     |               |            |
| 2                        | 0000053 | Moder Bron                  |  |   |     |   |     |     | +                    |                       |         | ++                 |                        |              |       | +      | +     |    |       | itt  | i t           | +  | Ħ  | + |              |          | + |                  | +             |            |
| 3                        | 0000055 | Oranžna Zuma<br>Rdeč Maršal |  |   |     | R |     |     |                      |                       |         | $\square$          |                        |              |       |        |       |    |       | i    | T             |    | Π  |   |              |          |   |                  |               |            |
| 5                        | 0000051 | Roza Sila                   |  |   |     |   |     |     |                      |                       |         |                    |                        |              |       |        |       |    |       | i l  | 11            |    |    |   |              |          |   |                  |               |            |
| 6                        | 0000057 | Rumen Robi                  |  |   |     |   |     |     |                      |                       |         |                    |                        |              |       |        |       |    | nir   | i I  | i 1           |    |    |   |              |          |   |                  |               |            |

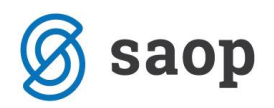

Če pa izberemo samo določeno enoto, imamo aktivno polje Koledar iz nastavitev.

| 🐈 Saop Obraču         | n storitev - tisk      | canj     | _         |          | ×              |
|-----------------------|------------------------|----------|-----------|----------|----------------|
| Obračunski lis        | t                      |          | 🔀 🖪       | <u>à</u> | <b>S</b> ⋟     |
| Izpis na dan<br>Enota | 20.07.2018<br>Za enoto | •<br>•   |           | _        |                |
| Šifra enote           | 06                     | ••• Tes  | tna enota |          |                |
| Šifra storitve        |                        |          |           |          |                |
| Razvrstitev           | Po imenu               | •        |           |          |                |
| Mesec                 | februar                | •        |           |          |                |
| Tekst                 |                        |          |           |          |                |
| Opis liste            |                        |          |           |          |                |
|                       | 🔽 Koledar iz n         | astavite | v         |          |                |
| 🛃 Izberi skupine      | :                      |          |           | i 🗸      | <u>T</u> iskaj |
| Skrbnik               | 001                    |          |           |          | 1.             |

V primeru, ko izberemo enoto vrtec dobimo izpis, ki upošteva koledar za vrtec (primer 8. februar obarva z belimi kvadratki praznik, vikende obarva s temnimi kvadratki).

|                | edar   |              |                            |                   |                |                 |             |
|----------------|--------|--------------|----------------------------|-------------------|----------------|-----------------|-------------|
| ifra koledarja | 2      | Q N          | aziv koledarja koledar vrt | tec               |                |                 |             |
|                | ,<br>, | Ura pričetki | a prve izmene 07:00        |                   |                |                 |             |
| ledar loan     |        |              | . ,                        |                   |                |                 |             |
|                | nba    |              |                            |                   |                |                 |             |
| Leto 2018      | -      | Mesec        |                            |                   |                |                 |             |
| Bruto ure      | -      |              | Bruto ure 🚽                |                   | Bruto ure      | -               |             |
| ~              |        | -            |                            |                   | J              |                 |             |
|                |        |              | 10                         |                   |                |                 |             |
| Leto           | Mesec  | Dan          | Ime dneva                  | Trajanje izmene Š | tevilo izmen [ | Delovnik Prazni | k Bruto ure |
| 2018           | 2      | 1            | Cetrtek                    | 8                 | 1 [            | Da Ne           |             |
| 2018           | 2      | 2            | Petek                      | 8                 | 1 [            | Da Ne           |             |
| 2018           | 2      | 3            | Sobota                     | 0                 | 1 0            | Ne Ne           |             |
| 2018           | 2      | 4            | Nedelja                    | 0                 | 10             | Ne Ne           |             |
| 2018           | 2      | 5            | Ponedeljek                 | 8                 | 1 [            | Da Ne           |             |
| 2018           | 2      | 6            | Torek                      | 8                 | 1 [            | Da Ne           |             |
| 2018           | 2      | 7            | Sreda                      | 8                 | 1 [            | Da Ne           |             |
| 2018           | 2      | 8            | Cetrtek                    | 0                 | 1 0            | Ve Da           |             |
| 2018           | 2      | 9            | Petek                      | 8                 | 1              | Da Ne           |             |
| 2018           | 2      | 10           | Sobota                     | 0                 | 10             | Ne Ne           |             |
| 2018           | 2      | 11           | Nedelja                    | 0                 | 10             | Ne Ne           |             |
| 2018           | 2      | 12           | Ponedeljek                 | 8                 | 1 [            | Da Ne           |             |
| 2018           | 2      | 13           | Torek                      | 8                 | 1 [            | Da Ne           |             |
| 2018           | 2      | 14           | Sreda                      | 8                 | 1 [            | Da Ne           |             |
| 2018           | 2      | 15           | Cetrtek                    | 8                 | 1 [            | Da Ne           |             |
| 2018           | 2      | 16           | Petek                      | 8                 | 1              | Da Ne           |             |
| 2018           | 2      | 17           | Sobota                     | 0                 | 10             | Ne Ne           | _           |
| 2018           | 2      | 18           | Nedelja                    | 0                 | 01             | Ne Ne           | _           |
| 2018           | 2      | 19           | Ponedeljek                 | 8                 | 1 [            | Da Ne           |             |
| 2018           | 2      | 20           | lorek                      | 8                 | 1              | Da Ne           |             |
| 2018           | 2      | 21           | Sreda                      | 8                 | 10             | Da Ne           |             |
| 2018           | 2      | 22           | Cetrtek                    | 8                 | 1 [            | Da Ne           |             |
| 2018           | 2      | 23           | Petek                      | 8                 | 10             | va Ne           |             |
| 2018           | 2      | 24           | SODOTA                     | 0                 | 01             | ve Ne           |             |
| 2018           | 2      | 25           | Nederja                    | 0                 | 01             | ve Ne           |             |
| 2018           | 2      | 26           | Ponedeljek                 | 8                 | 10             | Da Ne           |             |
| 1 2018         | 2      | 27           | lorek                      | 8                 | 1 [            | Ja Ne           |             |

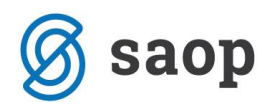

| Pred            | dstavitve | eni uporabnik  |  |   |     |       |       |                         |                         |                           |                       |          |          |       |       |  |               |          | Datum: 20.0 | 07.201 |
|-----------------|-----------|----------------|--|---|-----|-------|-------|-------------------------|-------------------------|---------------------------|-----------------------|----------|----------|-------|-------|--|---------------|----------|-------------|--------|
|                 |           |                |  |   |     |       |       |                         |                         |                           |                       |          |          |       |       |  |               |          | Stran:      |        |
| OBRAČUNSKI LIST |           |                |  |   |     |       |       | Skupi<br>Enota<br>Za me | ina:<br>1:<br>esec: feb | 0106<br>05 v<br>ruar, 201 | ľačke<br>/rtec G<br>8 |          |          |       |       |  |               | <u> </u> |             |        |
| Z.št.           | Śifra     | Priimek in ime |  | - | 1 2 | 3 4 6 | 5 6 7 | 7 8                     | 9 10 11 1               | 2 13 14                   | 15 16 17 18           | 19 20 21 | 22 23 24 | 25 26 | 27 28 |  | Śt.<br>odjave |          |             |        |
| 1               | 0000078   | Aqua Luna      |  |   |     |       |       |                         |                         |                           |                       |          |          |       |       |  |               |          |             |        |
| 2               | 0000053   | Moder Bron     |  |   |     |       |       |                         |                         |                           |                       |          |          |       |       |  |               |          |             |        |
| 3               | 0000055   | Oranžna Zuma   |  |   |     |       |       |                         |                         |                           |                       |          |          |       |       |  |               |          |             |        |
| 4               | 0000054   | Rdeč Maršal    |  |   |     |       |       |                         |                         |                           |                       |          |          |       |       |  |               |          |             |        |
| 5               | 0000051   | Roza Sila      |  |   |     |       |       |                         |                         |                           |                       |          |          |       |       |  |               |          |             |        |
| 6               | 0000057   | Rumen Robi     |  |   |     | alat  |       |                         |                         |                           | i inini               |          |          |       |       |  |               |          |             |        |

V primeru, ko izberemo enoto šola dobimo izpis, ki upošteva koledar iz nastavitev (primer praznik 8. februar ter počitnice 19.2. – 23.2. obarva z belimi kvadratki, vikende pa obarva s temnimi kvadratki).

| )elovr   | ni kole | dar   |           |                 |             |                 |               |          |           |           |
|----------|---------|-------|-----------|-----------------|-------------|-----------------|---------------|----------|-----------|-----------|
| ifra kol | edarja  | 1     | 2         | Naziv koledarja | Privzeti de | lovni koledar   |               |          |           |           |
|          |         |       | Ura priče | tka prve izmene | 07:00       |                 |               |          |           |           |
|          | 1.      |       |           |                 | ,           |                 |               |          |           |           |
| oledar   | Opom    | iba   |           |                 |             |                 |               |          |           |           |
| Leto     | 2018    | -     | Mesec     |                 |             |                 |               |          |           |           |
| Brute    | ure     | -     |           | Bruto ure       | -           |                 | Bruto un      | e .      | 1         |           |
|          |         |       | ~         |                 | )<br>,      | ~               | 1             |          | -1 J<br>7 |           |
| 1        |         |       | 19        | Ì               | <u></u>     | 논리              |               | Ì        | -8        |           |
| Leto     |         | Mesec | Dan       | Ime dneva       |             | Trajanje izmene | Število izmen | Delovnik | Praznik   | Bruto ure |
|          | 2018    |       | 2         | 1 Cetrtek       |             | 8               | 1             | Da       | Ne        |           |
|          | 2018    |       | 2         | 2 Petek         |             | 8               | 1             | Da       | Ne        |           |
|          | 2018    |       | 2         | 3 Sobota        |             | 0               | 0             | Ne       | Ne        |           |
|          | 2018    |       | 2         | 4 Nedelja       |             | 0               | 0             | Ne       | Ne        |           |
|          | 2018    |       | 2         | 5 Ponedeljek    |             | 8               | 1             | Da       | Ne        |           |
|          | 2018    |       | 2         | 6 Torek         |             | 8               | 1             | Da       | Ne        |           |
|          | 20.18   |       | 2         | 7 Sreda         |             | 8               | 1             | Da       | Ne        |           |
|          | 2018    |       | 2         | 8 Cetrtek       |             | 0               | 0             | Ne       | Da        |           |
| _        | 2018    |       | 2         | 9 Petek         |             | 8               | 1             | Da       | Ne        |           |
|          | 2018    |       | 2         | 10 Sobota       |             | 0               | 0             | Ne       | Ne        |           |
|          | 2018    |       | 2         | 1 Nedelja       |             | 0               | 0             | Ne       | Ne        |           |
|          | 2018    |       | 2         | 12 Ponedeljek   |             | 8               | 1             | Da       | Ne        |           |
|          | 2018    |       | 2         | 13 Torek        |             | 8               | 1             | Da       | Ne        |           |
|          | 2018    |       | 2         | L4 Sreda        |             | 8               | 1             | Da       | Ne        |           |
|          | 2018    |       | 2         | 15 Cetrtek      |             | 8               | 1             | Da       | Ne        |           |
|          | 2018    |       | 2         | l6 Petek        |             | 8               | 1             | Da       | Ne        |           |
|          | 2018    |       | 2         | 17 Sobota       |             | 0               | 0             | Ne       | Ne        |           |
|          | 2018    |       | 2         | 18 Nedelja      |             | 0               | 0             | Ne       | Ne        |           |
|          | 2018    |       | 2         | 19 Ponedeljek   |             | 0               | 0             | Ne       | Ne        |           |
|          | 2018    |       | 2 3       | 20 Torek        |             | 0               | 0             | Ne       | Ne        |           |
|          | 2018    |       | 2 3       | 21 Sreda        |             | 0               | 0             | Ne       | Ne        |           |
|          | 2018    |       | 2 3       | 22 Cetrtek      |             | 0               | 0             | Ne       | Ne        |           |
|          | 2018    |       | 2 3       | 23 Petek        |             | 0               | 0             | Ne       | Ne        |           |
|          | 2018    |       | 2 .       | 4 Sobota        |             | U               | 0             | Ne       | Ne        |           |
|          | 2018    |       | 2 3       | 25 Nedelja      |             | 0               | 0             | Ne       | Ne        |           |
|          | 2018    |       | 2 :       | 26 Ponedeljek   |             | 8               | 1             | Da       | Ne        |           |
|          | 2018    |       | 2 :       | 27 Torek        |             | 8               | 1             | Da       | Ne        |           |
|          | 2018    |       | 2         | 28 Sreda        |             | 8               | 1             | Da       | Ne        |           |

| Prec                  | Istavitve                                | eni uporabnik                                            |   |           |                                                     |                                 |             |               | Datum: 20.07 | .2018 |
|-----------------------|------------------------------------------|----------------------------------------------------------|---|-----------|-----------------------------------------------------|---------------------------------|-------------|---------------|--------------|-------|
|                       |                                          |                                                          |   |           |                                                     |                                 |             |               | Stran:       | 5     |
| 0                     | BRAČ                                     | UNSKILIST                                                |   |           | Skupina: 0107<br>Enota: 01<br>Za mesec: februar, 20 | 5 razred<br>Osnovna šola<br>18  |             |               |              |       |
| Z.št.                 | Śifra                                    | Priimek in ime                                           | 1 | 2 3 4 5 6 | 7 8 9 10 11 12 13 14                                | 15 16 17 18 19 20 21 22 23 24 3 | 25 26 27 28 | Št.<br>odjave |              |       |
|                       | 0000058                                  | Grk Zeus                                                 |   |           |                                                     |                                 |             |               |              |       |
| 1                     |                                          |                                                          |   |           |                                                     |                                 |             |               |              |       |
| 1                     | 0000063                                  | Kos Afrodita                                             |   |           |                                                     |                                 |             |               |              |       |
| 1<br>2<br>3           | 0000063                                  | Kos Afrodita<br>Kos Dioniz                               |   |           |                                                     |                                 |             | 1 1           | 1 1          |       |
| 1<br>2<br>3<br>4      | 0000063<br>0000062<br>0000059            | Kos Afrodita<br>Kos Dioniz<br>Kreta Hera                 |   |           |                                                     |                                 |             |               |              |       |
| 1<br>2<br>3<br>4<br>5 | 0000063<br>0000062<br>0000059<br>0000061 | Kos Afrodita<br>Kos Dioniz<br>Kreta Hera<br>Rodos Apolon |   |           |                                                     |                                 |             |               |              |       |

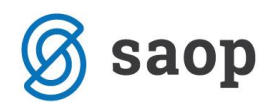

\*\*\* Navodila pripravljena z različico iCentra 2018.09.000, z naslednjimi dopolnitvami programa se navodila lahko spremenijo v skladu z objavljenimi novostmi na spletni strani: http://help.icenter.si/sl/zgodovinarazlicic in http://podpora.saop.si/ .

Šempeter pri Gorici, 20. 07. 2018

SAOP d.o.o.